# REGISTER FOR GOJEP IN 5 EASY STEPS

# **VISIT THE WEBSITE**

www.gojep.gov.jm

## **INPUT YOUR ORGANIZATION**

On the left panel, select "Register as Supplier" and complete the "Organization Details" form displayed on the page. Pay special attention to fields marked with a red asterisk. Complete the *reCAPTCHA* verification and click "Submit"

## **SELECT CPV CODES**

Using the search icon, identify & select the goods, services or works you provide and then click the search button. Once identified & selected, codes will appear under list of selected codes. Click submit and continue.

### **CREATE AN ADMINISTRATOR ACCOUNT**

Complete the form on the screen. Again paying special attention to the fields marked with a red asterisk.

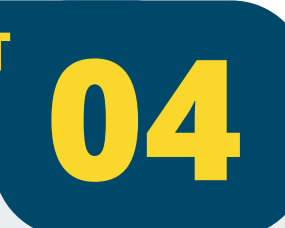

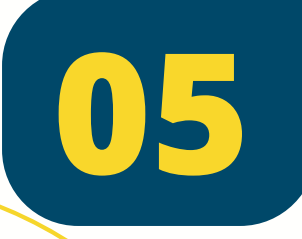

### **CONFIRM REGISTRATION**

Look out for a confirmation email (inbox/spam). Click the second link in the email which will take you directly to your account details. Select save and that's it. You are now a GOJEP registered supplier.